## ¿Como eliminar un (ITEM) de un presupuesto en HIFO?

Para eliminar un ITEM de un presupuesto en el sistema HIFO, sigue estos pasos:

- 1. Accede al sistema HIFO con tu cuenta de usuario regular.
- 2. Selecciona la clínica y el grupo al que perteneces.
- 3. Busca al paciente cuyo ITEM deseas eliminar.

|                                                                                | Camblar: Clinica de Prueba V Grupo de Prueba 1 V     | 🕜 Ayuda                                             | Estudiante Prueba, Rot. Estudiante |
|--------------------------------------------------------------------------------|------------------------------------------------------|-----------------------------------------------------|------------------------------------|
| Datos personales                                                               | es i 🖨 Datos clínicos grales i 💖 Datos clínicos esp. | : 🌡 Archivos compl. : 🌡 Consentimiento inf. :       | Presupuestos                       |
| Buscar persona<br>Número de documento:<br>(E): Pera 123-567-8 ingres 123-5578) | da                                                   | Buscar Nuevo                                        |                                    |
| + MIs pacientes                                                                | Facultad de Odontologia - UdelaR Todos k             | os derechos reservados.   Desarrollado por Bullseye |                                    |

4. Navega hasta la pestaña "Presupuestos".

|                                                                                                    | Camblar: c              | ntes<br>Linca de Prueba 1 🗸                                                                            |                             | <table-cell> Ayuda</table-cell> | : 🔺 Est                 | udiante Prueba, Rol: Estudiante |
|----------------------------------------------------------------------------------------------------|-------------------------|----------------------------------------------------------------------------------------------------|-----------------------------|---------------------------------|-------------------------|---------------------------------|
| 🗈 Datos personales 🔰 🖨 Aten                                                                          |                         | os clínicos grales 💠 💖 Datos clínicos esp.                                                             | i 💩 Archivos compl i 🆓 C    | onsentimiento inf.              | Presupues               | tos                             |
| Buscar persona<br>Número de documento.<br>(5): Para 1334567-8 ingrese 1334567<br>Más opciones de bús | ®)<br>squeda            | 1111111                                                                                                | Buscar Nuevo                |                                 | $\widehat{\mathcal{C}}$ |                                 |
| + Mis pacientes                                                                                      |                         |                                                                                                    |                             |                                 |                         |                                 |
| Datos generales                                                                                      |                         |                                                                                                    | Información de co           | ntacto                          |                         | Editar                          |
|                                                                                                    | Nro. de<br>documento: * | 1111111<br>Ej: Para la cédula 1.234 567-8 ingrese 1.2345678 o ingrese el<br>pasaporte para extranjeros | Domicilio: *<br>Teléfonos * | LAS HERAS 192                   | 25                      |                                 |
|                                                                                                    | Apellidos: *            | PACIENTE PRUEBA                                                                                        | Email:                      |                                 |                         |                                 |

5. Localiza el presupuesto que deseas eliminar en la lista de presupuestos.

| HIFO<br>TEST                                             | Pacientes<br>amblar: Cunica de Prueba 🗸 Grupo | de Prueba 1 🦁                   | €                          | ∂Ayuda I           | Estudiante Prueba, Rol: Estudiante Prueba, Rol: Est |
|----------------------------------------------------------|-----------------------------------------------|---------------------------------|----------------------------|--------------------|----------------------------------------------------------------------------------------------------|
| itos personales 🛛 💭 Atenciones 👘 🕻                       | 引 Datos clínicos grales 💠 💎 D                 | latos clínicos esp. 💠 🎄 Archivi | os compl. 💠 🏯 Consentimien | ito inf. 🔋 🖩 Presu | ipuestos                                                                                                    |
|                                                          |                                               |                                 | Documento: 11111           | 111                |                                                                                                    |
| Paciente: PACIENTE PRUEB                                 | A PACIENTE PRUEBA                             |                                 | Dooumonton min             |                    |                                                                                                    |
| Paciente: PACIENTE PRUEB                                 | A PACIENTE PROEBA                             |                                 |                            |                    |                                                                                                    |
| Paciente: PACIENTE PRUEB Presupuestos: Nuevo presupuesto | A PACIENTE PROEBA                             |                                 |                            |                    |                                                                                                    |
| Paciente: PACIENTE PRUEB Presupuestos: Nuevo presupuesto |                                               |                                 |                            |                    | Note Table 20 Lighter                                                                                                    |
| Paciente: PACIENTE PRUEB                                 | Estudiante Prueba                             | 1886,co                         | 0.00                       | 1516.00            | 0,00                                                                                                    |
| Paciente: PACIENTE PRUEB Presupuestos:                   | Estudiante Proceda                            | 1886.co<br>2540.00              | 0.00                       | 1516,00            | 0.00<br>0.00                                                                                                    |

6. Haz clic en el presupuesto para abrirlo.

7. Busca el ítem del presupuesto a eliminar, luego pulsar en el botón de eliminar. Esto puede estar representado por un icono de papelera o un botón "Eliminar".

| Farmacia | Resina de fotocurado | SIN ASIGNAR | UY 370,00 | 1 |  |  |
|----------|----------------------|-------------|-----------|---|--|--|
|          |                      | <b>«</b> <  | 1 > >>    |   |  |  |

8. Confirma la eliminación cuando el sistema te lo solicite.

| Id                            | Todos 🗸                                             | Estudiante:                                                                                                    | Monto Total \$:                                               | Monto Total USD:                | N               | fonto Total \$ validado: |      | Monto Total USD validade |
|-------------------------------|-----------------------------------------------------|----------------------------------------------------------------------------------------------------|---------------------------------------------------------------|---------------------------------|-----------------|--------------------------|------|--------------------------|
| 131                           | 18/09/2023 11:07                                    | Estudiante Prueba                                                                                                    | 1886,00                                                       | 0,00                            |                 | 1516,00                  |      | 0,00                     |
| 116                           | 31/08/2023 16:55                                    | Estudiante Prueba                                                                                                    | 2840,00                                                       | 0,00                            |                 | 2840,00                  |      | 0,00                     |
|                               |                                                     |                                                                                                    | 1-2 de 2 ≪ 🔇                                                  |                                 |                 |                          |      |                          |
|                               |                                                     |                                                                                                    | Desea confirmar acció                                         | n                               |                 |                          |      |                          |
| tems (                        | del presupuest                                      | o seleccionado                                                                                                    |                                                               |                                 |                 |                          |      |                          |
|                               |                                                     |                                                                                                    |                                                               |                                 |                 |                          |      |                          |
| Nuevo i                       | item                                                |                                                                                                    | ¿Seguro que desea e                                           | elinanar el item?               |                 |                          |      |                          |
| Nuevo i                       | item                                                |                                                                                                    | ¿Seguro que desea e                                           | eliminar el item?               |                 |                          |      |                          |
| Nuevo i                       | item<br>Tipo item                                   | Nombre                                                                                                    | ¿Seguro que desea e<br>Cancelar                               | elinamar el item?<br>Confirmar  | Cuota           | Aprobado                 | Pago | Acciones                 |
| Nuevo i<br>Id<br>263          | Tipo Item<br>Laboratorio                            | Nombre<br>Terminación (encerado,<br>muíta y pulido)                                                                      | ¿Seguro que desea e<br>Cancelar                               | eliprinar el item?<br>Confirmar | Cuota<br>2      | Aprobado                 | Pago | Acciones                 |
| Nuevo<br>Id<br>263<br>262     | ttem<br>Tipo Item<br>Laboratorio<br>Laboratorio     | Nombre<br>Terminación (encerado,<br>multa y putido)<br>Terminación (encerado,<br>multa y putido)                         | ¿Seguro que desea e<br>Cancetar<br>SIN ASIGNAR                | UY 573.00                       | Cuota<br>2<br>1 | Aprobado                 | Pago | Acciones<br>Ø            |
| Nuevo<br>1d 263<br>262<br>261 | Tipo Item<br>Laboratorio<br>Laboratorio<br>Farmacia | Nombre<br>Terminación (encerado,<br>mufla y pulido)<br>Terminación (encerado,<br>mufla y pulido)<br>Resina de fotocurado | ¿Seguro que desea e<br>Cancelar<br>SIN ASIGNAR<br>SIN ASIGNAR | UY 573.00<br>UY 370.00          | Cuota<br>2<br>1 | Aprobado<br>V<br>V       | Pago | Actiones<br>O<br>T       |

**Observación:** Cuando el ITEM ya esta aprobado y/o pago es el docente quien debe eliminar dicho item mediante usuario y clave de validación.